- 1. 登录服务器
- 2. 新建产品
- 3. 设置 WIFI 产品的联网参数
  - 1. 恢复出厂设置
  - 2. 设置参数
- 4. 操作更新

网络连接特性:

路由器掉线得情况下,

第一次,搜索网络1分钟间隔 第二次,搜索网络1分钟间隔 第三次,搜索网络1分钟间隔 第四次,搜索网络30分钟间隔 第五次,搜索网络30分钟间隔 第六次,搜索网络30分钟间隔 第七次,搜索网络1小时间隔 第八次,搜索网络1小时间隔 第九次,休眠,不起来

MQTT 掉线重连

先连续 3 次马上进行重连 如果 3 次连接失败,

第一次 间隔 5 秒, 连接一次 MQTT 服务器。

第二次间隔10秒,

第三次间隔15秒,

以此类推,最大 30 分钟间隔连一次。

进入配置模式

先按住面板上面的按键,绿灯常亮, 然后用针顶一下设备反面右上角的小孔, 按住按键一直等待绿灯闪烁。 松开按键,屏幕会提示【系统进入配置模式】,蓝灯慢闪烁

电池电压消耗没有了,插上 usb 不停的重启

Wifi 配置的时候确保电脑的 WIFI 地址段为 10.0.0.2~255 或者设置 wifi 为 dhcp 模式

WIFI 指示灯意思

**1**. 使用顶针顶一下设备背面的小孔,设备重启,如果红灯一直不停的闪烁,表示没有连接路由器。

2. 先按侧面按键,绿灯亮,再使用顶针顶一下设备背面的小孔,等待绿灯闪烁,然后松开。
2.1. 蓝灯慢闪,表示设备变成 AP 模式,进入系统参数配置模式。

2.2. 蓝灯闪烁变快,表示电脑的 WIFI 连接到设备的 AP

2.3. 蓝灯闪烁非常快,表示系统参数设置成功。设备系统立即会重启

3. 设备连接成功之后

3.1. 当插入 USB 充电时候,绿灯一直常亮

3.2. 当拔出 USB 的时候,绿灯熄灭。